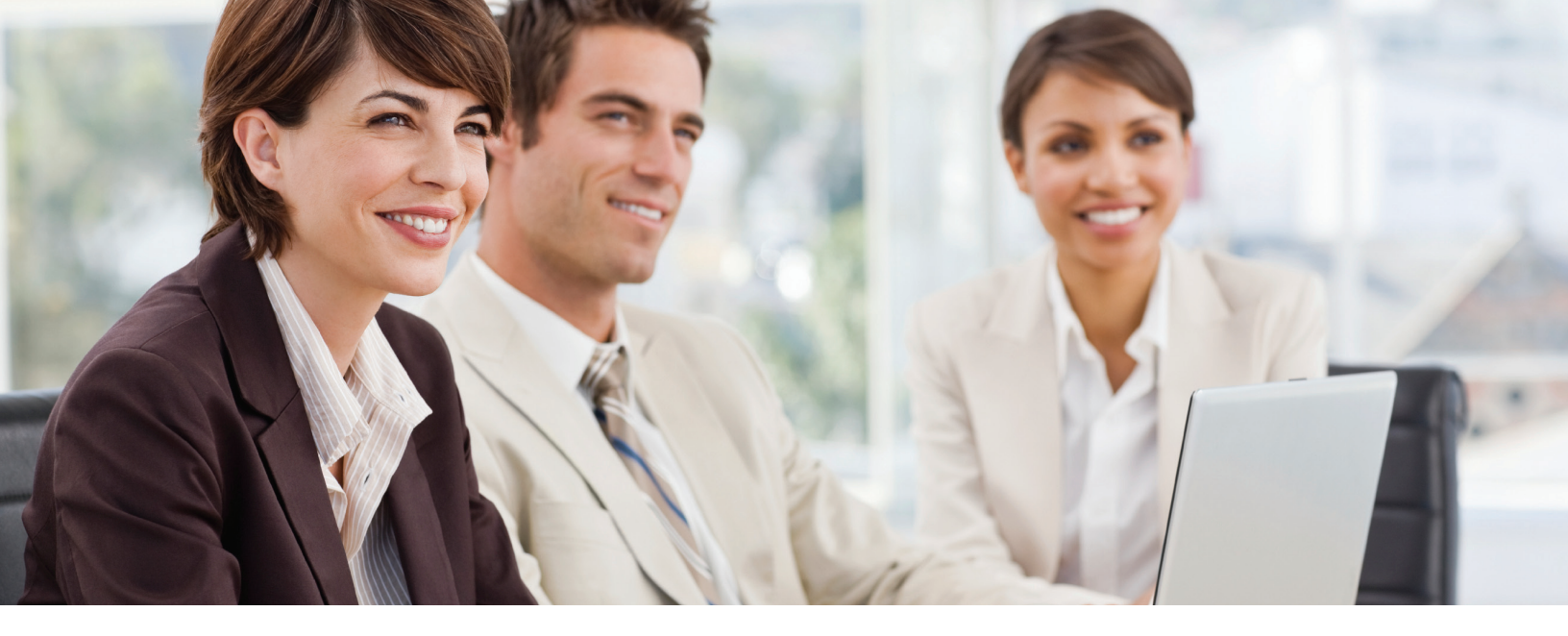

## Introducing LexisNexis® Automobile Accident Reports

Access critical automobile accident information in 45 states now available through lexis.com®

Now ordering automobile accident reports is seamless! Through *lexis.com*<sup>®</sup>, you can order and retrieve automobile accident reports from 45 jurisdictions. With this new service, you can now start focusing more time on your case instead of chasing down police station reports an otherwise time-consuming and tedious process.

Accident reports include information such as:

- Date and time of accident
- · Location where accident occurred
- Names and addresses of drivers
- Vehicle descriptions
- Contributing factors
- · Name of officer reporting the accident
- Name of police department

## Benefits of retrieving automobile accident reports through *lexis.com*:

- Broad coverage—retrieve reports from tens of thousands
   of police jurisdictions nationwide
- Time savings—obtain reports quickly with offices in several jurisdictions
- Reduced cost-get competitively priced reports and eliminate postage fees
- No duplicate orders—rest assured that we monitor all orders and eliminate duplicates
- 24/7 access and response—responsive customer support and 24/7 order status and history access
- One location—one destination for all your research
   needs—legal, news, business and public records

## Don't send runners to police departments follow these easy steps instead!

Once you're set up to order LexisNexis® Automobile Accident Reports through *lexis.com*, you'll be able to retrieve accident reports from 45 states (exceptions are Arizona, Minnesota, New Mexico, West Virginia and Wyoming). Follow these simple steps:

- 1. Sign in to lexis.com
- 2. Click the Public Records tab
- 3. Under the Records and Reports Retrieval Service, click Order Police Reports (LexisNexis Auto Accident Reports)
- **4.** Fill in pertinent information about the accident—report number is highly recommended whenever available (see Police Report request screen below)
- 5. Enter your contact information and click Search

|                                 | Retrieve Police Reports | Order Pol | ice Reports (LexisNexis®)                                                                                                    | Automobile Accident Repo                                     | orts) 🔳                      |
|---------------------------------|-------------------------|-----------|----------------------------------------------------------------------------------------------------|--------------------------------------------------------------|------------------------------|
| People  Busines                 | ses • Location •        | Police    | Reports • All Se                                                                                                    | arches •                                                     | Tips                         |
| Required Fields                 |                         |           |                                                                                                    |                                                              |                              |
| Incident Details                |                         |           | Incident Location                                                                                                    |                                                              |                              |
| <ul> <li>Record Type</li> </ul> | Automobile Accident     | ¥         | Street Address                                                                                                    | 100 North Main                                               |                              |
| • File/Reference Number         | ABC12345CLAIM           |           | Cross Street                                                                                                    | 3rd Street                                                   |                              |
| * Date of Incident              | 07/14/2010              |           | City                                                                                                    | Pasadena                                                     |                              |
| Time of Incident                |                         |           | County                                                                                                    | Los Angeles                                                  |                              |
| * Agency Name                   | Pasadena Police Depart  | ment      | * State                                                                                                    | California                                                   |                              |
| * Agency Type                   | PD - City Police        | -         | This information                                                                                                    | an is highly                                                 |                              |
| Report Number                   | 54321                   |           | recommended<br>enhance our a                                                                                                    | l, if available, to<br>bility to locate                      |                              |
|                                 |                         |           | the requested                                                                                                    | report.                                                      |                              |
| Primary Involved Part           | у                       |           | Other Involved Par                                                                                                    | rties                                                        |                              |
| * Last Name                     | Smith                   | _         | Last Name                                                                                                    |                                                              | _                            |
| * First Name                    | John                    |           | First Name                                                                                                    |                                                              | _                            |
| Middle Name/Initial             |                         |           | Middle Name/Initial                                                                                                    | -                                                            |                              |
| License No.                     | ·                       |           | Last Name                                                                                                    |                                                              |                              |
| Lincense State                  | California              | -         | First Name                                                                                                    |                                                              | _                            |
| Date of Birth                   |                         |           | Middle Name/Initial                                                                                                    |                                                              |                              |
| SSN                             | -                       |           |                                                                                                    |                                                              |                              |
| VIN                             |                         |           | I hereby certify the report(s) for any second second se | at my firm vill not use the<br>commercial solicitation purp  | requested                    |
|                                 | 1                       |           | I hereby certify th<br>an involved party                                                                                                    | at my firm is a legal repres<br>to the accident or incident. | sentative for<br>and that my |

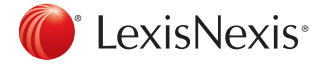

NOTE: LexisNexis<sup>®</sup> Automobile Accident Reports may not be used for any commercial solicitation purposes. After your order is submitted, an order confirmation screen will appear (see order confirmation screen below).

|           | arch                   | Get a                 | Document •                          | Shepar         | 0/S(®) ♥   | More       | •                  |                           | +) Histor     |
|-----------|------------------------|-----------------------|-------------------------------------|----------------|------------|------------|--------------------|---------------------------|---------------|
| .egal     | news &                 | BUSINES               | s   Public Rec                      | ords Fir       | ia A Soui  | .ce        |                    |                           | View Tutorial |
| ic Record | <u>is</u> > <u>Ord</u> | er and Ret            | rieve Police Rep                    | orts > Orde    | r Police R | eports (Le | axisNexis® Autor   | mobile Accident Repo      | rts) 🔳        |
| eople 🔻   | Bu                     | sinesses              | s 🔻 📋 Locati                        | on 🔻 🎽 Pi      | olice Rep  | orts 🔻 📔   | All Searches       | •                         | Tips          |
|           |                        |                       |                                     |                |            |            |                    |                           |               |
| ecord II  | normat                 | 1011                  |                                     |                |            |            |                    |                           |               |
| ncident   | vetails                |                       | Delies Depert                       | Automobile     | Annistant  |            | Incident Loca      | tion                      |               |
| ile/Refe  | rence h                | umber                 | ABC12345CLAI                        | M              | Accident   |            | Cross Street       | 3rd Street                |               |
| Date of I | ncident                |                       | 07/14/2010                          |                |            |            | City               | Pasadena                  |               |
| agency N  | ame                    |                       | Pasadena Police<br>PD - City Police | e Departme     | nt         |            | County<br>State    | Los Angeles<br>California |               |
| Report N  | umber                  |                       | 54321                               |                |            |            |                    |                           |               |
| nvolved   | Party                  |                       |                                     |                |            |            |                    |                           |               |
| ast Nam   | e                      | Smith                 |                                     |                |            |            |                    |                           |               |
| irst Nan  | ne                     | John                  |                                     |                |            |            |                    |                           |               |
|           |                        |                       |                                     |                |            |            |                    |                           |               |
| Order Co  | ntact In               | formatio              | n [ <u>Edit</u> ]                   |                |            |            |                    |                           |               |
| mail Ad   | dress                  | aventura@             | petdetectives.co                    | m              |            |            |                    |                           |               |
| hone Nu   | mber                   | 513-555-1<br>1984 AFC | Championship                        |                |            |            |                    |                           |               |
| omnen     |                        | Laces Out             | enempionship                        |                |            |            |                    |                           |               |
|           |                        |                       |                                     |                |            |            |                    |                           |               |
| Your or   | der has l              | been subm             | nitted. Processing                  | time varie     | s dependir | ng by rec  | ord type and juri: | sdiction, but on          |               |
| averag    | e is 7 to              | 10 busines            | ss days.                            |                |            |            |                    |                           |               |
| For eac   | h report               | ordered. a            | a transactional cl                  | arge will be   | applied.   | The price  | s vary by jurisdic | tion and are shown in     |               |
| the onl   | ine Sourc              | ce Informa            | stion.                              |                |            |            |                    |                           |               |
| Some      | annoier                | require vo            | ur written autho                    | rization for l | LexisNevia | to obtair  | the report. If yo  | ur firm bas not           |               |
| provide   | id an Aut              | thorization           | Letter, your ord                    | er may be c    | delayed.   |            | and report. If yo  | an in the stress floc     |               |
|           |                        |                       |                                     |                |            |            |                    |                           |               |
|           | nave que               | stions abo            | out your order, pl                  | ease call Ci   | ustomer S  | upport at  | 1-800-543-6862.    |                           |               |
| If you l  |                        |                       |                                     |                |            |            |                    |                           |               |

## It's time to download your report!

You will be notified via e-mail when your report is ready. Now you can view, download into PDF or print your accident report:

- 1. Sign in to lexis.com
- 2. Click the Public Records tab
- 3. Click View Results, which appears under the Records and Reports Retrieval Service heading
- 4. Click the View Report link next to the report you wish to view or download

| Lexis® Switch Client   Preferences   Help   Sign C                |        |               |                    |                |                |                |               |          |  |  |  |
|-------------------------------------------------------------------|--------|---------------|--------------------|----------------|----------------|----------------|---------------|----------|--|--|--|
| My I                                                              | exis ™ | Search +      | Get a Document     | Shepard's B    | ▼ More ▼       |                | 🧿 History     | ሕ Alerts |  |  |  |
| AI                                                                | l Lega | I News & Bu   | isiness Public Rei | ords Find A So | urce           |                | Þ             |          |  |  |  |
|                                                                   |        |               |                    |                | _              |                | View Tutorial |          |  |  |  |
| Public Records > Order and Retrieve Police Reports > View Results |        |               |                    |                |                |                |               |          |  |  |  |
|                                                                   | Status | Subject       | Report Type        | Order Number   | Date Submitted | Date Completed | Results       |          |  |  |  |
|                                                                   | 4      | Smith, John   | Auto Accident      | 123012345      | 03/01/2010     |                |               |          |  |  |  |
|                                                                   |        | Williams, Joe | Auto Accident      | 109889905      | 02/02/2010     | 02/18/2010     | View Report   |          |  |  |  |
|                                                                   | 2      | Li, Caroline  | Auto Accident      | 109113423      | 02/01/2010     | 02/14/2010     | View Report   |          |  |  |  |
|                                                                   |        |               |                    |                |                |                |               |          |  |  |  |

For more information about LexisNexis<sup>®</sup> Automobile Accident Reports—and to learn how to get started using this exciting new offering—please call **800.543.6862**.

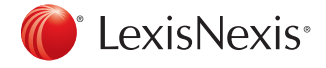

OrderPoint® or Carrier Discovery<sup>SM</sup> does not constitute a "consumer report" as that term is defined in the federal Fair Credit Reporting Act, 15 USC 1681 et seq. (FCRA). Accordingly, OrderPoint or Carrier Discovery may not be used in whole or in part as a factor in determining eligibility for credit, insurance, employment, or another permissible purpose under the FCRA. Due to the nature of the origin of public record information, the public records and commercially available data sources used in reports may contain errors. Source data is sometimes reported or entered inaccurately, processed poorly or incorrectly, and is generally not free from defect. This product or service aggregates and reports data, as provided by the public records and commercially variable data sources, and is not the source of the data, nor is it a comprehensive compilation of the data. Before relying on any data, it should be independently verified.

LexisNexis, lexis.com and the Knowledge Burst logo are registered trademarks of Reed Elsevier Properties Inc., used under license. Other products or services may be trademarks or registered trademarks of their respective companies. © 2011 LexisNexis. All Rights Reserved. LP21273-0 0311